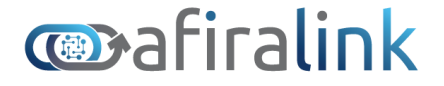

## MANUAL DE PARAMETRIZAÇÃO DAS ELETRÔNICAS AFIRALINK DUO; UNO DIGITAL E UNO ANALÓGICO

É com prazer que apresentamos este documento, cujo objetivo é fornecer informações completas sobre as características e a configuração de hardware.

Entender esses aspectos é fundamental para o bom funcionamento e a otimização de qualquer sistema ou dispositivo.

Esteja à vontade para explorar os diferentes tópicos apresentados e tirar o máximo proveito das orientações fornecidas.

Em caso de dúvidas, acesse nossos canais de suporte

- SUMÁRIO

| 1 - PARAMETRIZAR O AFIRALINK                        | 2  |
|-----------------------------------------------------|----|
| 1.1 - DASHBOARD                                     | 2  |
| 1.2 - PARAMETRIZAR                                  | 4  |
| 1.3 - CONFIGURAR                                    | 5  |
| 2.1 - RELAÇÃO DAS VARIÁVEIS AFIRALINK DUO           | 8  |
| 2.2 - RELAÇÃO DAS VARIÁVEIS AFIRALINK UNO DIGITAL   | 10 |
| 2.3 - RELAÇÃO DAS VARIÁVEIS AFIRALINK UNO ANALÓGICA | 11 |
| 3 - ATUALIZAÇÃO OTA                                 | 12 |

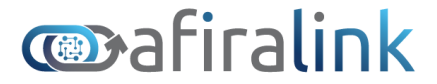

#### 1 - PARAMETRIZAR O AFIRALINK

Para acessar o menu de parametrização do AfiraLink, agora você precisará estar com seu celular (ou notebook) pareado na sua rede wifi (mesma rede que você configurou no AfiraLink). Após estar conectado na mesma rede, você pode digitar o endereço "http://afl\_027836788.local/login" no navegador. O número "027836788" presente aqui neste manual deve ser alterado para corresponder ao número do ID de seu equipamento. Ou, você pode digitar o número do IP atribuído ao Afiralink na rede local.

Desta forma você acessa a página de configuração onde para ingressar será solicitado um usuário e senha:

Usuário padrão: admin Senha padrão: admin

| Cogin afira      |  |
|------------------|--|
| Usuário<br>Senha |  |
| Entrar           |  |

Para cada aplicação implementada, deverão ser inseridos os valores configurados corretos dentro da memória do hardware, para funcionamento do relé e entradas digitais.

#### 1.1 - DASHBOARD

1.1.1 - <u>VISUALIZAR RELES</u>: Ao clicar no botão **Ver Informações** será aberto uma caixa com o último dado coletado do local da instalação relação aos reles;

| <b>~</b> • |    |     | 1  |
|------------|----|-----|----|
| ΓI         | Га | lır | ٦k |
|            |    |     |    |

# MANUAL DUO

| Confirm .    |                         |                                                                                                    |  |
|--------------|-------------------------|----------------------------------------------------------------------------------------------------|--|
|              |                         | Próxima atualização em 5 segundo(s)                                                                                                    |  |
|              | Informações Atualização | Rele 1                                                                                                    |  |
| Dashboard    | Informações             | Status: true<br>Corrente: 80.00<br>Tensão: 220<br>Consumo:_1.00                                                                                                    |  |
| Parametrizar | Reles                   | Volume:-1.00<br>Vazão:40.01<br>Volume diario habilitado: false<br>Volume diario -1.00                                                                                                    |  |
| Configuração |                         | Pulso: 1                                                                                                    |  |
|              | Ver informações         | Rele 2                                                                                                    |  |
| Sair         |                         | Status: fue<br>Corrente 50.00<br>Tensão: 220<br>Consumo: -1.00<br>Volume: -1.00<br>Volume: diário habilitado: false<br>Volume: diário habilitado: false<br>Volume: diário: -1.00<br>Horimetro: 114.95<br>Pulso: 1 |  |
|              |                         | Fechar                                                                                                    |  |

1.1.2 - <u>VISUALIZAR ENTRADAS DIGITAIS</u>: Ao clicar no botão **Ver Informações** será aberto uma caixa com o último dado coletado do local da instalação relação às entradas digitais (sensores de pulso);

| 😂afira                    | Ξ                           | Próxima stualização em 11 segundo(s)                                                                                                    |  |
|---------------------------|-----------------------------|----------------------------------------------------------------------------------------------------|--|
| Dashboard<br>Parametrizar | Informações Atualização     | Digital 1<br>Status: true<br>Corrente: 50.00<br>Tensão: 250.00<br>Consumo: -1.00<br>Vicino: 96:10.10<br>Vicino: 96:10.10<br>Vicino: 96:10.10<br>Vicino: 96:10.10<br>Vicino: 96:10.10<br>Vicino: 96:10.10 |  |
| Configuração<br>Sair      | Digitais<br>Ver informações | Pulso: 1<br>Digital 2<br>Status: false<br>Generate: 80:00<br>Vazão: 999<br>Volume diário habilitado: false<br>Volume diário: 0:00<br>Horimetro: 0:00<br>Pulso: 0                                         |  |

1.1.3 - VISUALIZAR ENTRADAS ANALOGICAS: Ao clicar no botão Ver Informações será aberto uma caixa com o último dado coletado do local da instalação relação às entradas analogicas (sensores de 4 a 20 mA);

| Cafira       | _                       |                                     |  |
|--------------|-------------------------|-------------------------------------|--|
|              |                         | Próxima atualização em 1 segundo(s) |  |
|              | Informações Atualização | Analógica1: 150                     |  |
| Dashboard    |                         | Analógica2: 150                     |  |
|              | Informações             |                                     |  |
| Parametrizar |                         | rechar                              |  |
| Configuração | Analógicas              | _                                   |  |
| Sair         | Ver informações         |                                     |  |
| Jan          |                         |                                     |  |

1.1.4 - <u>ATUALIZAÇÃO</u>: Ainda dentro no menu Dashboard, temos esta aba onde o usuário poderá parametrizar o equipamento com um valor e poderá "zerar"

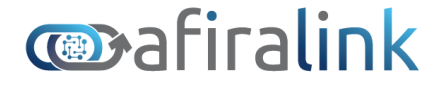

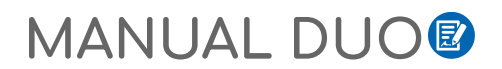

os contadores; a partir daí será realizada as medições e envio a plataforma IOT, Você poderá também enviar comandos aos reles de forma local.

| 😂 afira      |                                              |
|--------------|----------------------------------------------|
|              | Informações Atuaização                       |
| Dashboard    | Atualização                                  |
| Parametrizar |                                              |
| Configuração | Rele 2 V<br>Rele 1 Rele 2<br>Digital 1 Enter |
| Sair         | Contador de pulso           1         Enviar |
|              | Horimetro       115,21     Enviar            |
|              | Status                                       |

#### 1.2 - PARAMETRIZAR

1.2.1 - <u>RELÉS</u>: Neste sub menu será inserido as parametrizações para que quando o hardware identificar sua utilização (acionamento) será realizado os cálculos internos e apresentando à plataforma IOT.

| 😂afira       | ≡                                             | Habilitar parâmetros 🔽               |                                  |             |
|--------------|-----------------------------------------------|--------------------------------------|----------------------------------|-------------|
| Delhard      | Relés Digitais                                | Tensão<br>220                        | Corrente<br>80                   |             |
| Dashboard    | Relés                                         | Vazão nominal de operação            | Vazão máxima de partida          |             |
| Parametrizar |                                               | 40                                   | 30                               |             |
| Configuração | Habilitar Relé<br>parâmetros<br>editar true 1 | Tempo estabilização de partida<br>20 | Tempo recuperação de vazão<br>20 | Jume<br>.00 |
| Sair         | editar true 2                                 | Limitar volume diário 🗆<br>-1        |                                  | .00         |
|              |                                               |                                      | Atualizar Cancel                 | 2           |

1.2.2 - <u>ENTRADAS DIGITAIS</u>: Neste sub menu será inserido as parametrizações para que quando o hardware identificar sua utilização (pulsos) será realizado os cálculos internos e apresentando na plataforma IOT.

| 😂 afira      |                                        | Habilitar parâmotros 🗖 |                           |  |
|--------------|----------------------------------------|------------------------|---------------------------|--|
|              | Relés Digitais                         | Tensão                 | Corrente                  |  |
| Dashboard    | Digitais                               | Volume por pulso       | Automação limite diário 🗆 |  |
| Parametrizar |                                        | 100                    | 0                         |  |
| Configuração | Habilitar<br>parâmetros<br>editar true |                        | Atualizar Cancelar        |  |
| Sair         | editar true                            | 2 80.00 100.00 2       | 220 false 0.00            |  |
|              |                                        |                        |                           |  |

Rua das Flores 25, Labienopolis, Garça-SP, 17404-276 www.afira.io - contato@afira.io

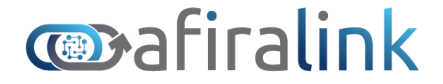

# MANUAL DUO

#### 1.3 - CONFIGURAR

1.3.1 - <u>INFORMAÇÃO DO PRODUTO</u>: Nesta aba será apresentado um resumo do que já foi coletado em campo com a sua versão de firmware.

| 😂 afira      |                                                                |
|--------------|----------------------------------------------------------------|
|              | Informações do Produto Alterar Login Atualização Firmware Ping |
| Dashboard    | Informações do Produto                                         |
| Parametrizar |                                                                |
|              | Tempo de Funcionamento:                                        |
| Configuração | Quantidade de dias: 4                                          |
| Sair         | Quantidade de horas: 15.0:10                                   |
|              | Id do produto: 027836788                                       |
|              | Versão do Produto: 0.5.5                                       |

1.3.2 - <u>ALTERAR LOGIN</u>: Nesta opção o usuário poderá se deseja alterar a senha padrão do hardware, **sendo de fundamental importância guardá-la em local seguro para as próximas utilização do equipamento.** 

| 😂 afira      |                                                                |
|--------------|----------------------------------------------------------------|
|              | Informações do Produto Atterar Login Atualização Firmware Ping |
| Dashboard    | Alterar Login                                                  |
| Parametrizar | Digite Senha Atual Digite Novo Usuário                         |
| Configuração |                                                                |
| Sair         | Digite Senha Nova Confirme Senha Nova                          |
|              | Enviar                                                         |

1.3.3 - ATUALIZAÇÃO DE FIRMWARE: Neste menu será realizado as buscas por novas versão do software onde será necessário inserir o mesmo usuario senha de acesso a plataforma web e a ação de clicar no botão "Atualizar" para que seja atualizado o firmware de forma remota;

# **@**afiralink

| 😂 afira      |                                                                |
|--------------|----------------------------------------------------------------|
|              | Informações do Produto Alterar Login Atualização Firmware Ping |
| Dashboard    | Atualização Firmware                                           |
| Parametrizar |                                                                |
| Configuração | Atualização Firmware Disponível                                |
| Sair         | Usuário Senha                                                  |
|              | Atualizar                                                      |

1.3.4 - <u>PING</u>: Nesta menu o usuário poderá será validar se o hardware está navegando normalmente na internet com o Wifi do local da instalação;

Para verificar, basta digitar qualquer endereço que você conheça, por exemplo: "www.afira.io" e clicar no botão "Ping". Você terá como resposta um número que corresponde a quantos milissegundos o equipamento levou para obter uma resposta do site que você digitou. Se não aparecer nada aqui, em até 5 segundos, pode indicar dificuldade de conexão com a internet.

| 😂 afira      |                                                                |
|--------------|----------------------------------------------------------------|
|              | Informações do Produto Alterar Login Atualização Firmware Ping |
| Dashboard    | Ping                                                           |
| Parametrizar | Uri                                                            |
| Configuração | www.google.com.br                                              |
| Sair         | Enviar                                                         |

1.4 - <u>SAIR</u>: Após realizar todas as parametrização e validar todas entradas e saídas, o usuário deverá clicar nesta opção para se desconectar do equipamento;

#### 2 - CONFIGURAÇÃO DO MQTT

Para que o equipamento se conecte ao broker MQTT da Afira, será necessário efetuar a configuração em cada equipamento.

Primeiro você deve efetuar o cadastro na Plataforma Afira Cloud, para assim liberar o "usuário" e "senha" que deverão ser imputados na aba "MQTT" do Afiralink. Sem este passo, não é possível estabelecer comunicação entre o equipamento e a plataforma.

# mafiralink

# MANUAL DUO

| 😂 afira          | =                      |               |                  |                      |      |
|------------------|------------------------|---------------|------------------|----------------------|------|
|                  | Informações do Produto | Alterar Login | Alterar Mqtt     | Atualização Firmware | Ping |
| Dashboard        | Alterar Mqtt           |               |                  |                      |      |
| Parametrizar     | Digite Senha Atual     | D             | igite Novo Usuár | io                   |      |
| Configuração     |                        |               |                  |                      |      |
| Manual afiraLink | Digite Senha Nova      | c             | onfirme Senha N  | lova                 |      |
| Sair             | Enviar                 |               |                  |                      |      |

Na aba "Alterar MQTT" você deverá incluir os seguintes dados nos seguintes campos:

Digite Senha Atual: Colocar aqui a senha do administrador (Padrão: admin)

Digite Novo Usuário: Usuário MQTT gerado pela plataforma Afira.io

Digite Senha Nova: Senha do MQTT gerada pela plataforma Afira.io

Confirme Senha Nova: Repetir a senha do MQTT gerada pela plataforma.

Clicar em ENVIAR

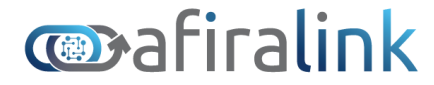

## 2.1 - RELAÇÃO DAS VARIÁVEIS AFIRALINK DUO

Jason MQTT - contendo todas as variáveis geradas pelo Afiralik DUO.

| id: "0212254748"           | ▼ dl_cont_pulso: [] 2 items |
|----------------------------|-----------------------------|
| fw_version: "T.O.1.10"     | 0: 15                       |
| timestamp: 1710339307      | 1: 1                        |
| uptime: 134670488          | ✓ dl_horimetro: [] 2 items  |
| ip: "10.0.0.102"           | 0: "0.0645"                 |
| at: false                  | 1: "0.0014"                 |
| ▼ analogicas: [] 2 items   | ▼ dl_vazao: [] 2 items      |
| 0: 0                       | 0: 0                        |
| 1: 🚺                       | 1: 0                        |
| ▼ dl_status: [] 2 items    | ▼ dl_volume: [] 2 items     |
| 0: 0                       | 0: "0.00"                   |
| 1: 0                       | 1: "0.00"                   |
| ▼ d_status: [] 2 items     |                             |
| 0: 💽                       |                             |
| 1: 0                       |                             |
| ▼ d_cont_pulso: [] 2 items |                             |
| 0: 47                      |                             |
| 1: 15                      |                             |
| ▼ ct_pulso: [] 2 items     |                             |
| 0: 999                     |                             |
| 1: 999                     |                             |
| ▼ d_horimetro: [] 2 items  |                             |
| 0: "121.6174"              |                             |
| 1: "0.0645"                |                             |

O Afiralink possui 2 entradas digitais, 2 entradas analógicas e 2 saídas digitais (Relés)

A estrutura do JASON enviado para o broker MQTT da afira é a seguinte:

#### INFORMAÇÕES REFERENTE AO EQUIPAMENTO

id: Número de identificação do equipamento
fw\_version: Versão de firmware instalada no equipamento
timestamp: informação em timestamp da data e hora da leitura do dado
uptime: informação em timestamp do tempo de funcionamento do equipamento
ip: numero do IP da rede local em que o equipamento está registrado
at: informação se o equipamento tem automações locais configuradas.

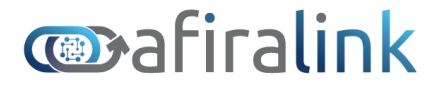

#### INFORMAÇÕES REFERENTE ÀS ENTRADAS ANALÓGICAS - EA1 E EA2

analógicas (informações referente as entradas analógicas)

0: Entrada Analógica 1 do equipamento contendo valores de 4-20mA

1: Entrada Analógica 2 do equipamento contendo valores de 4-20mA

#### **INFORMAÇÕES REFERENTE AOS RELÉS - RELE1 E RELE2**

dl\_status

0: Status do Relé 1 (0 para não atracado; 1 para atracado)

1: Status do Relé 2 (0 para não atracado; 1 para atracado)

dl\_cont\_pulso:

0: Contagem de atracamentos do Relé 1 (numero inteiro incremental)

1: Contagem de atracamentos do Relé 2 (numero inteiro incremental) dl horimetro: (Horímetro decimal)

0: Contagem total de horas em que o Relé 1 permaneceu atracado.

1: Contagem total de horas em que o Relé 2 permaneceu atracado.

dl\_vazao:

0: Vazão cadastrada na parametrização do Relé 1

1: Vazão cadastrada na parametrização do Relé 2

dl\_volume:

0: Volume incremental gerado pelo cadastro na parametrização do Relé 1

1: Volume incremental gerado pelo cadastro na parametrização do Relé 2

#### INFORMAÇÕES REFERENTE AS ENTRADAS DIGITAIS - ED1 E ED2

d\_status:

0: Status da Entrada Digital 1 (0 para aberto, 1 para fechado)

1: Status da Entrada Digital 2 (0 para aberto, 1 para fechado)

d\_cont\_pulso

0: Contagem de pulsos da Entrada Digital 1 (número inteiro incremental)

1: Contagem de pulsos da Entrada Digital 2 (número inteiro incremental)

ct\_pulso:

0: Tempo do último pulso aferido na Entrada Digital 1 (número inteiro de 1 a 999)

1: Tempo do último pulso aferido na Entrada Digital 2 (número inteiro de 1 a 999) d\_horimetro

0: Contagem total de horas em que a Entrada Digital 1 permaneceu fechada.

1: Contagem total de horas em que a Entrada Digital 2 permaneceu fechada.

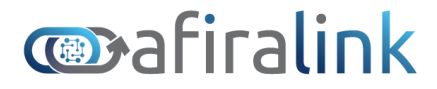

## 2.2 - RELAÇÃO DAS VARIÁVEIS AFIRALINK UNO DIGITAL

O Afiralink UNO digital possui 1 entrada digital e 1 saída digital (Relé)

A estrutura do JASON enviado para o broker MQTT da afira é a seguinte:

#### INFORMAÇÕES REFERENTE AO EQUIPAMENTO

id: Número de identificação do equipamento
fw\_version:Versão de firmware instalada no equipamento
timestamp: informação em timestamp da data e hora da leitura do dado
uptime: informação em timestamp do tempo de funcionamento do equipamento
ip: numero do IP da rede local em que o equipamento está registrado
at: informação se o equipamento tem automações locais configuradas.

#### INFORMAÇÕES REFERENTE AO RELE1

dl\_status

0: Status do Relé 1 (0 para não atracado; 1 para atracado) dl\_cont\_pulso:

0: Contagem de atracamentos do Relé 1 (número inteiro incremental) dl\_horimetro: (Horímetro decimal)

0: Contagem total de horas em que o Relé 1 permaneceu atracado.

dl\_vazao:

0: Vazão cadastrada na parametrização do Relé 1 dl volume:

0: Volume incremental gerado pelo cadastro na parametrização do Relé 1

#### INFORMAÇÕES REFERENTE AS ENTRADAS DIGITAIS - ED1 E ED2

d\_status:

0: Status da Entrada Digital 1 (0 para aberto, 1 para fechado)

d\_cont\_pulso

0: Contagem de pulsos da Entrada Digital 1 (número inteiro incremental) ct\_pulso:

0: Tempo do último pulso aferido na Entrada Digital 1 (número inteiro de 1 a 999) d\_horimetro

0: Contagem total de horas em que a Entrada Digital 1 permaneceu fechada.

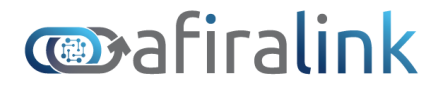

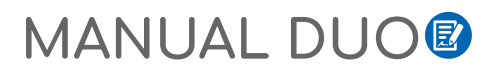

## 2.3 - RELAÇÃO DAS VARIÁVEIS AFIRALINK UNO ANALÓGICA

O Afiralink UNO Analógico possui 1 entrada Analógica e 1 saída digital (Relé)

A estrutura do JASON enviado para o broker MQTT da afira é a seguinte:

#### INFORMAÇÕES REFERENTE AO EQUIPAMENTO

id: Número de identificação do equipamento
fw\_version:Versão de firmware instalada no equipamento
timestamp: informação em timestamp da data e hora da leitura do dado
uptime: informação em timestamp do tempo de funcionamento do equipamento
ip: numero do IP da rede local em que o equipamento está registrado
at: informação se o equipamento tem automações locais configuradas.

#### INFORMAÇÕES REFERENTE ÀS ENTRADAS ANALÓGICAS - EA1 E EA2

analógicas (informações referente as entradas analógicas)

0: Entrada Analógica 1 do equipamento contendo valores de 4-20mA

#### INFORMAÇÕES REFERENTE AOS RELÉ1

dl\_status

0: Status do Relé 1 (0 para não atracado; 1 para atracado) dl\_cont\_pulso:

0: Contagem de atracamentos do Relé 1 (numero inteiro incremental) dl\_horimetro: (Horímetro decimal)

0: Contagem total de horas em que o Relé 1 permaneceu atracado.

dl\_vazao:

0: Vazão cadastrada na parametrização do Relé 1

dl\_volume:

0: Volume incremental gerado pelo cadastro na parametrização do Relé 1

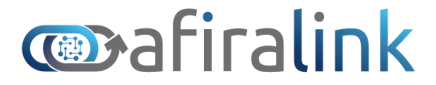

## 3 - ATUALIZAÇÃO OTA

Este procedimento será realizado apenas quando houver novas funções no produto, as orientações abaixo deverão ser realizadas pela equipe de instalação em campo.

3.1 Verificando Atualização:

| 😂 afira      |                                                                                     |
|--------------|-------------------------------------------------------------------------------------|
| Dashboard    | Informações do Produto Alterar Login Atualização Firmware Ping Atualização Firmware |
| Parametrizar |                                                                                     |
| Configuração | Atualização Firmware Disponível                                                     |
| Sair         | Usuário Senha                                                                       |
|              | Atualizar                                                                           |

3.1.1 - Acesse o link http://afl\_0212848864.local/login no navegador onde o número "0212848864" deverá ser substituído pelo que está na etiqueta do seu hardware;

3.1.2 - Insira o usuário admin e senha admin;

3.1.3 - Selecione o menu "Configuração", clique na aba "Atualização Firmware" se tiver algo pendente será apresentado tela abaixo, basta inserir o mesmo usuário (admin) e senha (admin) da tela inicial;

3.1.4 - Após este procedimento será desconectado do link e led na placa AFIRALINK DUO permanecerá apagado por 6 minutos, tempo que poderá levar na atualização das novas funções;

3.1.5 - Após concluir o tempo de atualização o led no hardware voltará a piscar a cada um segundo;

## MANUAL PARAMETRIZAÇÃO AFIRALINK UNO E DUO REVISÃO 1.0 de 04/04/2024.